451/2 COMPUTER PRATICAL PAPER 2 TIME: 2 ½ hours

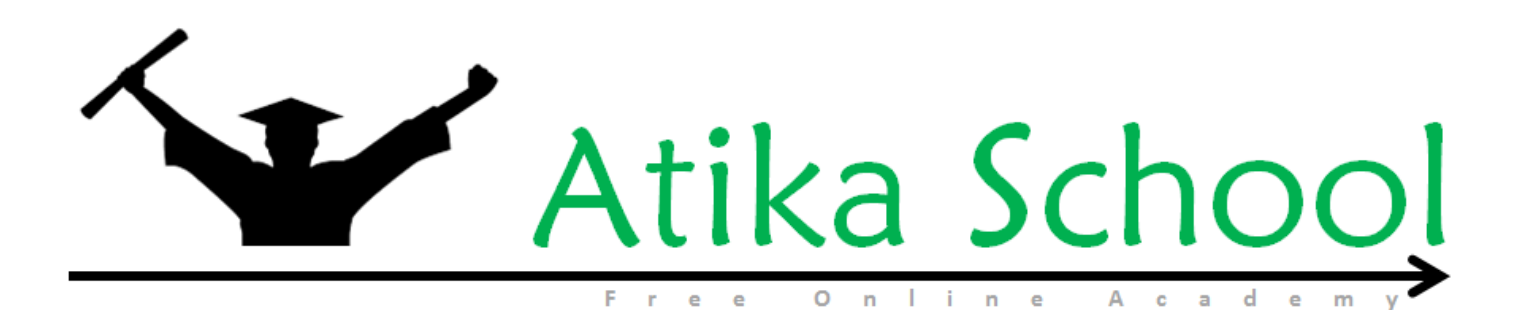

**Computer Paper 2** 

### **INSTRUCTIONS TO CANDIDATE**

- Answer All questions
- All answers must be saved in your diskettes! Removable device
- Insert your name and index number as headers on all your documents
- Make a print out of the answers on the answer sheets provided
- Hand in the print outs and the diskette

This paper consists of 4 printed pages. Candidates should check to ascertain that all papers are printed as indicated and that no questions are missing

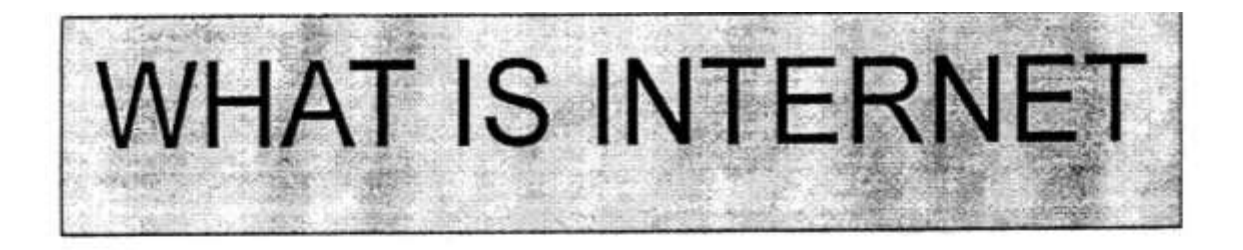

## 1.1.1 what is a computer network

Computer network is formed whenever more than one computer is connected together, computer networks usually have one computer reserved as the server or "mother" of all the computres on the network.Usually there can be from two to hundreds or even thousands of computers on the network (see network diagram below) apart from computers ,other networks devices such as printers plotters e.t.c can also be connected to the network. The server enabls information and network devices to be shared among the computers on a network.

The interconnection of roads ina country ,continent or through out the world is an example of a network. Road networks facilitate the transfer of goods and services from one area to another. Modelled along the same line is the telephone network. Telephone networks are called voice networks.

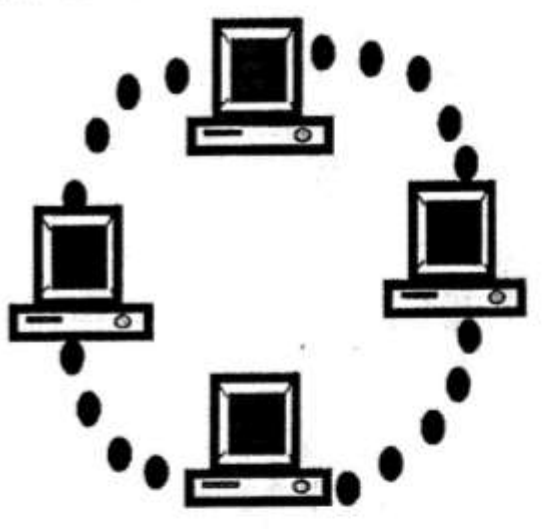

# 1.1.2 what is internet.

The internet is a world wide computer network linking countless thousands of computer networks through a mixture of private and public data and telephone lines. Its component networks are individually run by government agencies ,universities ,commercial and voluntary organizations. No single organization owns or controls the internet, though there is an Internet Society that co-ordinates and sets standards for its use. Networks have no polical borders or boundaries on the exchange of information. Networks are connected by gateways that effectively remove barriers so that one type of network can "talk" to a different type of network 3

| 1.    | Design a publication to appear as indicated in the next page using the following instruction |           |  |
|-------|----------------------------------------------------------------------------------------------|-----------|--|
|       |                                                                                              | (20mks)   |  |
| a)    | Save your work as "your index and name."                                                     | (2mks)    |  |
| b)    | The heading "WHAT IS INTERNET" to have the following styles                                  | (4mks)    |  |
|       | • Centered across the page                                                                   |           |  |
|       | • Font face: Arial                                                                           |           |  |
|       | • Font size: 45                                                                              |           |  |
|       | Background colour: grey                                                                      |           |  |
| c)    | The other two headings in the publication to have the styles                                 |           |  |
|       | • Font face: Arial Narrow                                                                    |           |  |
|       | • Font size: 20                                                                              |           |  |
|       | • Text weight: Bold                                                                          |           |  |
|       | • Character spacing: 150%                                                                    |           |  |
|       | Alignment: Centred across the page                                                           |           |  |
| d)    | The text under the heading "WHAT IS A COMPUTER NETWORK" to be in two Co                      | lumns and |  |
| havir | ng the following styles.                                                                     | (3mks)    |  |
|       | > Font size: 15                                                                              |           |  |
|       | > Text colour grey                                                                           |           |  |
|       | > First character of the two paragraphs to have a 3 lines drop cap.                          |           |  |
| e)    | The text under the heading "WHAT IS INTERNET' to be in a single column (3mks)                |           |  |
| f)    | Design the diagram in the position shown                                                     |           |  |
| g)    | Insert a line between the two columns documents                                              | (2mks)    |  |
| h)    | Save the final changes and print the publication.                                            | (1mk)     |  |

2. The data in the table below was extracted from a survey data on employment.

| Table 1: EMPLOYEE TABLE |
|-------------------------|
|-------------------------|

| NAME  | YEAR OF BIRTH | EMPLOYEE ID NO. | EMPLOYEE ID | JOB CATEGORY |
|-------|---------------|-----------------|-------------|--------------|
| ERIC  | 1980          | 13144           | 01          | GK4          |
| FRED  | 1970          | 11100           | 04          | GK3          |
| JANE  | 1984          | 14010           | 02          | GK1          |
| BRIAN | 1976          | 12110           | 05          | GK1          |
| ANNE  | 1973          | 11410           | 03          | GK2          |
| CATE  | 1968          | 10570           | 04          | GK3          |
| ALI   | 1990          | 11040           | 05          | GK3          |
| JANET | 1998          | 15978           | 03          | GK2          |
| PETER | 1992          | 17192           | 02          | GK4          |
| MARV  | 1993          | 18965           | 05          | GK4          |

## Table 2: EMPLOYMENT TYPE

| JOB CATEGORY | JOB DESCRIPTION |
|--------------|-----------------|
| GK1          | CASUAL          |
| GK2          | TEMPORARY       |
| GK3          | CONTRACT        |
| GK4          | PERMANENT       |

### Table 3: EMPLOYERS' TABLE

| EMPLOYER ID | EMPLOYER NAME |
|-------------|---------------|
| 01          | WASIKE        |
| 02          | MUMBUA        |
| 03          | OMWOYO        |
| 04          | OLOISHIRO     |
| 05          | MWANYUMBA     |

| a) | Create a database named "EMPLOYMENT" to store the data above. |                                         |           |
|----|---------------------------------------------------------------|-----------------------------------------|-----------|
|    | i)                                                            | Create relationships between the tables | (4 ½ mks) |

- ii) Use forms to enter data into the tables  $(10 \frac{1}{2} \text{ mks})$
- b) i) Generate a report to display the Name, Year of Birth, Age and Employer's
   Name for the employees who will be over 30 years old by the year 2012 (10mks)

| ii) | Compute the mean ag | ge of employees | on the report you | created in b(i) above | (2mks) |
|-----|---------------------|-----------------|-------------------|-----------------------|--------|
|-----|---------------------|-----------------|-------------------|-----------------------|--------|

- c) i) Create a query to displays the employees and their job description save the query as "EMPTYPE" (3mks)
  - ii) Create a pie chart based on the query in c(i) above to display the proportions ofemployees in various job descriptions. Save the report as CHART. (3mks)

#### d) Print the:

- i) Three tables
- ii) Two reports
- iii) Output of query results for EMPTYPE

(3mks)